# eFundi Tutorial: Embedding video & Audio files into Lessons

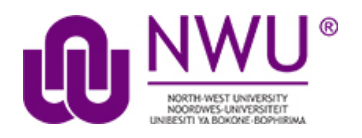

It is often required to make a video or audio recording of content and to upload these files to eFundi for student access. A problem however arises when students open these files. When they click on these files or access them via the Lessons tool, the files automatically download. This results in high data usage and can be very expensive.

To overcome this, you could embed the files into eFundi, but this feature is not readily available on all platforms and tools within eFundi. Therefore, it is advised to embed video and audio files by making use of the **Rich Text Editor** capabilities within eFundi, allowing you to present the content on the screen.

The following tutorial will explain the steps involved in this process.

# Index

The following topics will be addressed in this tutorial:

Embedding your own video in a Text editor

Embedding your own audio in the Text editor

## Embedding your own video in a Text editor

#### (Back to index)

Even though this method would help reduce the date costs of your students, it is still advisable to reduce the file size of your video as much as possible before uploading them to eFundi. When done, you can upload them using an iframe to avoid automatic download in Chrome. To do so you will have to add the video with the Text editor, SOURCE code option. Follow the steps below to complete this process:

### **Step 1 - Compress the video file size using Handbrake**

HandBrake is a tool for converting video from nearly any format to a selection of modern, widely supported codecs.

The software is used in this capacity to **reduce the file sizes** of large videos, and can for example reduce a 100MB video to less than 10MB.

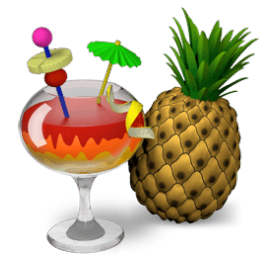

It is completely free and open sourced and can be used on multiple platforms such as Windows, Mac and Linux.

To download the Handbrake software click here.

For a printable tutorial in the use of Handbrake click here.

For a video tutorial in the use of Handbrake click here.

| Assignmen     | ts - Allowing resubmissions Properties X     | I | Assignme      | nts - Allowing Resubmissions-1 Properties X   |
|---------------|----------------------------------------------|---|---------------|-----------------------------------------------|
| General Secu  | rity Details OES Version Previous Versions   |   | General Sec   | urity Details OES Version Previous Versions   |
|               | Assignments - Allowing resubmissions         |   |               | Assignments - Allowing Resubmissions-1        |
| Type of file: | MP4 File (.mp4)                              |   | Type of file: | M4V File (.m4v)                               |
| Opens with:   | Films & TV Change                            |   | Opens with:   | Films & TV Change                             |
| Location:     | C:\Users\23507810\Documents\Nadine mit\Efunc |   | Location:     | C:\Users\23507810\Documents\Nadine Smit\Efunc |
| Size:         | 41,1 MB (43 117 076 bytes)                   |   | Size:         | 5,12 MB (5 372 935 bytes)                     |
| Size on disk: | 41,1 MB (43 118 592 bytes) Before & After    |   | Size on disk: | 5,12 MB (5 373 952 bytes)                     |
| Created:      | Friday, 06 December 2019, 10:55:02           |   | Created:      | Tuesday, 24 March 2020, 14:02:47              |
| Modified:     | Tuesday, 13 August 2019, 13:32:13            |   | Modified:     | Tuesday, 24 March 2020, 14:03:44              |
| Accessed:     | Friday, 06 December 2019, 10:55:03           |   | Accessed:     | Tuesday, 24 March 2020, 14:03:44              |
| Attributes:   | Read-only Hidden Advanced                    |   | Attributes:   | Read-only Hidden Advanced                     |
|               |                                              |   |               |                                               |
|               | OK Cancel Apply                              |   |               | OK Cancel Apply                               |

# **Step 2** - Upload the compressed video in a dedicated eFundi resource folder

| eFundi                                                                                                    |                                                                            |                                                                                       | View Site      | e As: 🔻           | Sites                |             |  |  |
|----------------------------------------------------------------------------------------------------|----------------------------------------------------------------------------|---------------------------------------------------------------------------------------|----------------|-------------------|----------------------|-------------|--|--|
| Home 🗸 CTL APD 🗸 ASTS 111 V Year 2019 🗸 CTL INFO 🗸 FacilitatingOnline202 🗸 Taung Research Project 🗸 Support Tutorials 🗸 |                                                                            |                                                                                       |                |                   |                      | ; <b>v</b>  |  |  |
| E Overview                                                                                                    | RESOURCES 1.                                                               | Locate your site                                                                      | % Link ? Help  |                   |                      |             |  |  |
| Lessons                                                                                                    | essons Site Resources Trash Transfer Files Permissions Options Check Quota |                                                                                       |                |                   |                      |             |  |  |
| STUDY GUIDE                                                                                                    | ► STUDY GUIDE All site files - / ASTS 111 V Year 2019 Resources            |                                                                                       |                |                   |                      |             |  |  |
| Lessons                                                                                                    | Lessons 3. Go to Actions                                                   |                                                                                       |                |                   |                      |             |  |  |
| Assignments                                                                                                    |                                                                            |                                                                                       | Access         | Created By        | Modified             | Size        |  |  |
| Resources                                                                                                    | ASTS 111 V Year 2019 Resources                                             | Actions -                                                                             | Access         | <u>created by</u> | Mouneu               | <u>5120</u> |  |  |
| Site Info                                                                                                    | ne ] 🖬 <u>2019 PHSE 2221</u>                                               | Add X                                                                                 | Entire<br>site | NADINE SMIT       | 02-Jul-2019<br>13:52 | 10<br>items |  |  |
| Study Resources                                                                                                    | tool<br>] 🗳 eFundi                                                         | Create Folders                                                                        | Public         | 4 Chaosa          | 06-Apr-2020          | ns          |  |  |
| <ul><li>Turnitin</li><li>Markbook</li></ul>                                                                             | Glide test                                                                 | Add web Links (URES)<br>Create Text Document<br>Create HTML Page<br>Add Citation List | Entire<br>site | A. CHOOSE         | 08:56                | 2 items     |  |  |
| Gradebook                                                                                                    | Lessons                                                                    |                                                                                       | Entire<br>site | NADINE SMIT       | 26-Jun-2019<br>13:56 | 2 items     |  |  |
| efundi.nwu.ac.za/portal/site/2832fe04-                                                                                  | Livestreams a31d-4247-8c6c-9c2184da1bb6/tool/a0f2b067-0595-480a-94f5-      | Actions<br>Conv<br>5f840aa0fb79#                                                      | Entire<br>site | NADINE SMIT       | 18-Jun-2019<br>15:16 | 1 item      |  |  |

# Step 3 – Copy the video URL

Find the file URL by right-clicking on its title in resources and clicking on *Copy Link Location*.

**Note:** Depending on your browser this term might be something else, e.g. *Copy Link Address*)

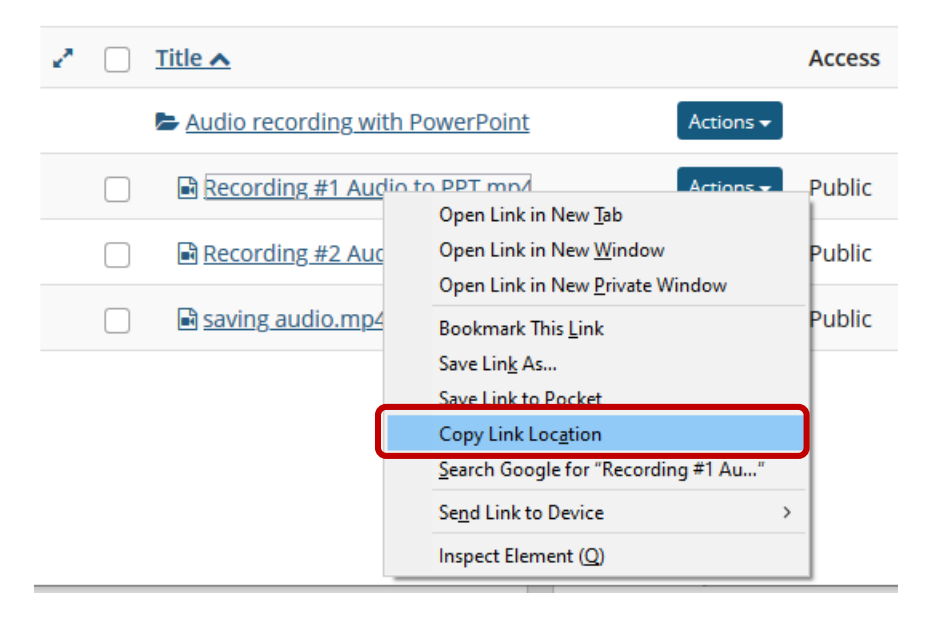

# **Step 4** – Save this iFrame code for easy access (for video)

Copy the text in the box and save it in a .txt file on your Desktop or somewhere for easy access.

 <video controls="" width="80%"><source src="*Insert file URL here*" type="video/mp4" /></video>

#### Step 5 - Paste the copied file URL iFrame code

Paste the copied file URL in the dedicated space (marked in yellow here) in the Iframe code.

#### Before

 <video controls="" width="80%"><source src="Insert file URL here" type="video/mp4" /></video>

#### After

 <video controls="" width="80%"><source src="http://efundi.nwu.ac.za/access/content/group/37d951f2-d770-4e51-9017-

0fdde083540b/Video%20Tutorials/Quick%20video%20tutorials/Assign ments%20-

%20Lecturer%20access%20TI1%20report%20\_student%20submit\_.m p4" type="video/mp4" /></video>

| A Home ∨ CTL APD ∨ | ASTS 111 V Year 2019 V CTL INFO V Facilitati |   |              |
|--------------------|----------------------------------------------|---|--------------|
| E Overview         | LESSONS                                      | 4 | Now, copy    |
| Lessons            | Add Content + More Tools 💌 Reorder 🔹         |   | the edited   |
| STUDY GUIDE        |                                              |   | iFrame code  |
| Lessons            |                                              |   | and go to    |
| Assignments        | This is the first page of my lesson          |   | your lessons |
| Resources          | ≥ <u>OBS</u>                                 |   | page.        |
| Site Info          | ⊳ <u>SU 1</u>                                |   |              |

## Step 5 – Add the video in Lessons

Navigate to the desired Lessons page or subpage and click on Add Content + and then click on Add Text.

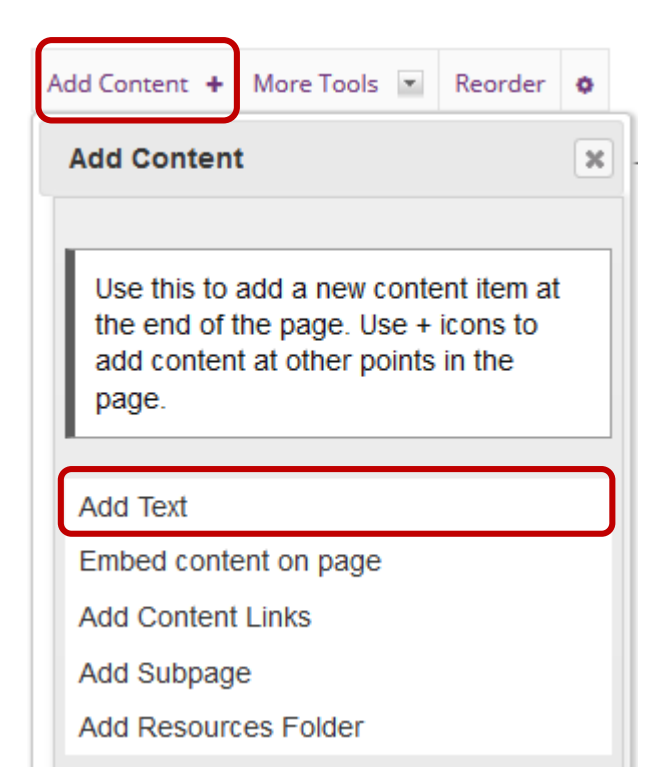

# **Step 6** – In the Rich Text Editor click on 'Source' and paste the iFrame code

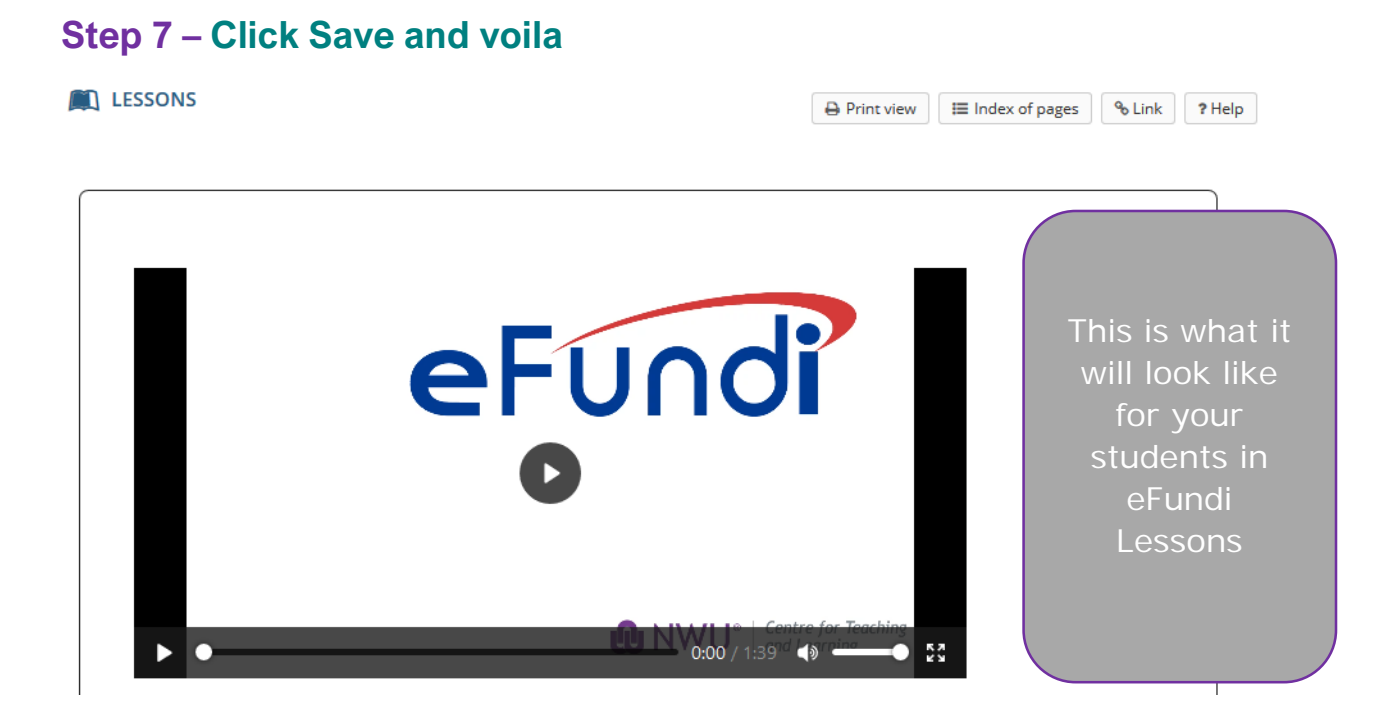

# Embedding your own audio in a Text editor

(Back to index)

#### 🙃 View Site As: Sites MADINE eFundi CTL APD 🗸 TL INFO Taung Research Project 🗸 **≇**Home ∨ Support Tutorials 🗸 FacilitatingOnline202 1. Locate your site RESOURCES Overview & Link ? Help Site Resources Trash Transfer Files Permissions Options Check Quota Lessons STUDY GUIDE All site files - / ASTS 111 V Year 2019 Resources Lessons 3. Go to Actions Move Copy Move to Trash Show Hide lay Columns 🗸 Assignments Z 📄 <u>Title 🔨</u> Access Created By Modified Size Resources ASTS 111 V Year 2019 Resources Site I Add Entire 02-Jul-2019 10 × NADINE SMIT 2019 PHSE 2221 2. Locate the 13:52 items An site Upload Files **Resources tool** Stuce 🖿 <u>eFundi</u> Create Folders 4. Choose Upload Files Add Web Links (URLs) C Turnitin Entire Create Text Document Glide test 08:56 site Create HTML Page Markbook Add Citation List 26-Jun-2019 NADINE SMIT E Lessons 2 items Gradebook site Actions 18-Jun-2019 Livestreams NADINE SMIT 1 iter efundi.nwu.ac.za/portal/site/2832fe04-a31d-4247-8c6c-9c2184da1bb6/tool/a0f2b067-0595-480a-94f5-5f840aa0fb79#

# Step 1 - Upload the audio file in a dedicated eFundi resource folder

# Step 2 – Copy the audio URL

Find the file URL by right-clicking on its title in resources and clicking on *Copy Link Location*.

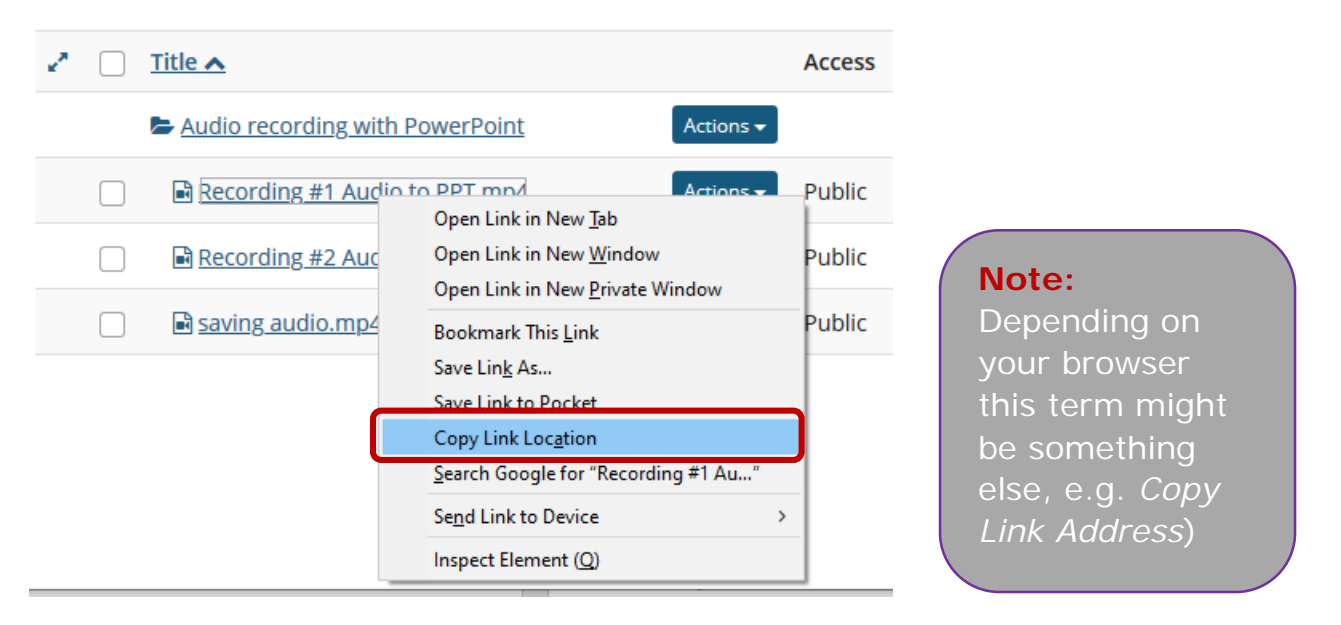

# **Step 3 – Save this iFrame code for easy access (for audio)**

Copy the text in the box and save it in a .txt file on your Desktop or somewhere for easy access.

```
<video controls="" height="50" width="400"><source src="Insert
File URL here" type="video/mp4" /></video>
```

#### Step 4 - Paste the copied file URL iFrame code

Paste the copied file URL in the dedicated space (marked in yellow here) in the Iframe code.

#### Before

<video controls="" height="50" width="400"><source src="Insert File URL here" type="video/mp4" /></video>

# After

<video controls="" height="50" width="400"><source src="http://efundi.nwu.ac.za/access/content/group/2832fe04-a31d-4247-8c6c-9c2184da1bb6/Katie%20Melua%20-%20Nine%20Million%20Bicycles.mp3" type="video/mp4" /></video>

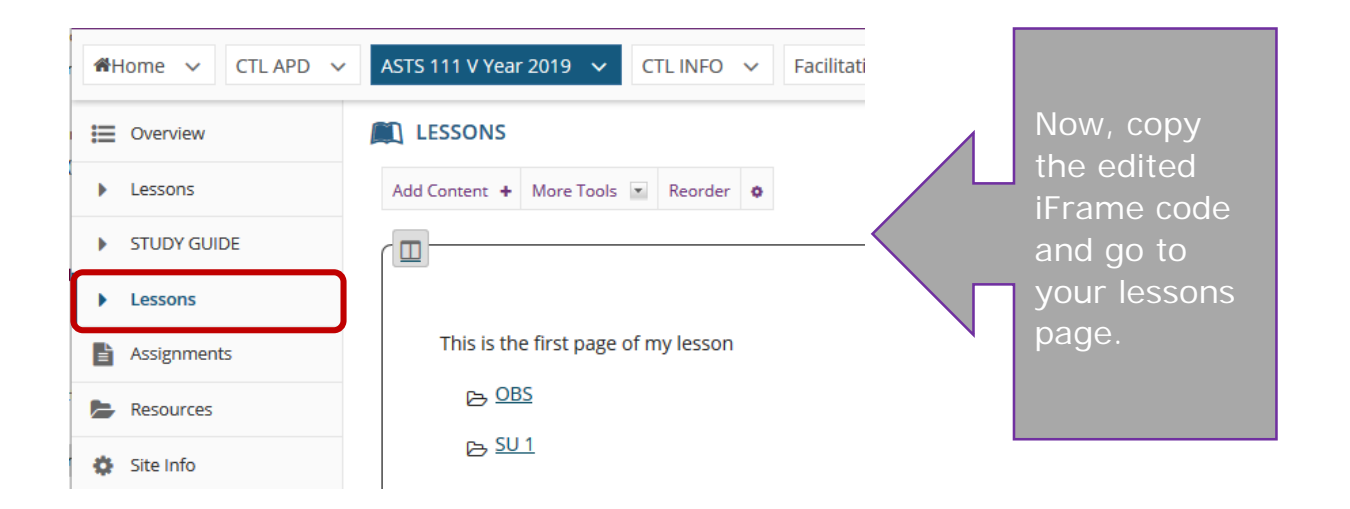

## Step 5 – Add the video in Lessons

Navigate to the desired Lessons page or subpage and click on Add Content + and then click on Add Text.

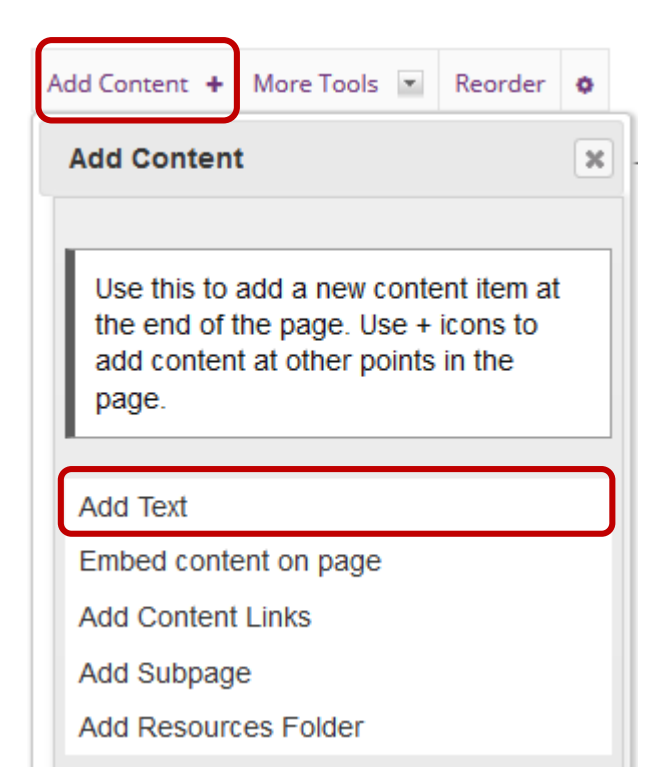

# **Step 6** – In the Rich Text Editor click on 'Source' and paste the iFrame code

# **Step 7 – Click Save and voila**

|           | LESSONS                             | 🔒 Print view | Index of pages | % Link | ? Help |
|-----------|-------------------------------------|--------------|----------------|--------|--------|
|           |                                     |              |                |        |        |
| $\bigcap$ |                                     |              |                |        |        |
|           |                                     |              |                |        |        |
|           | This is the first page of my lesson |              |                |        |        |
|           | ► ● 0:00 / 3:14 <b>④</b>            |              |                |        |        |
| I         |                                     |              |                |        | I      |
|           | Student view of embeddec            | l audio      | file           |        |        |